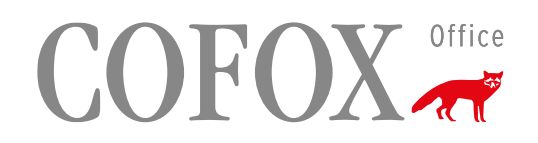

## Installationsanleitung

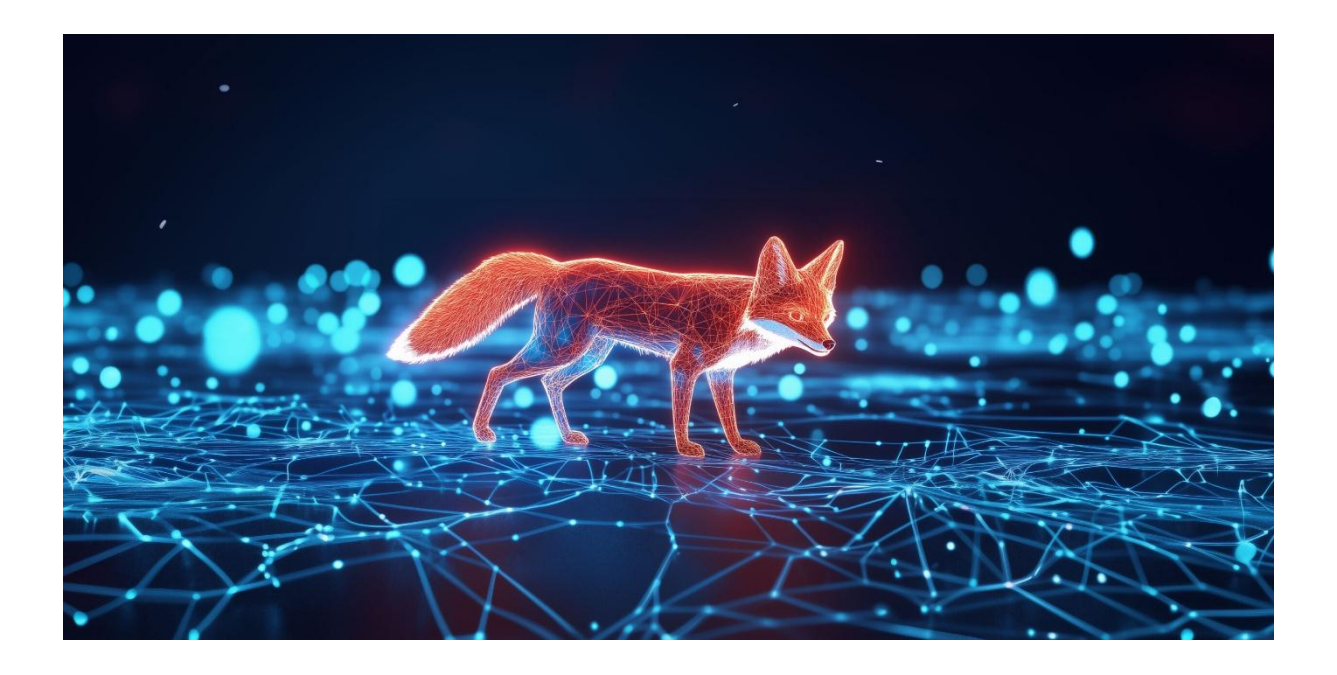

PrinCity Installation

Windows

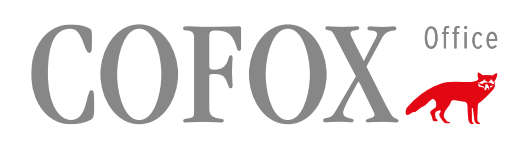

## **PRINCITY INSTALLATION WINDOWS**

Voraussetzung: Für die Installation des Software-Agenten sind Administrationsrechte benötigt.

Bitte installieren Sie den Software-Agenten auf einem Ihrer Server (z.B. Domain Controller oder PrintServer). Damit stellen Sie sicher, dass die Übermittlung von Zählerständen sowie die automatische Bestellung von Verbrauchsmaterial rund-um-die Uhr zuverlässig funktioniert.

Als Alternative dazu besteht die Möglichkeit, den Princity Agent auf einem Notebook, Desktop oder ThinClient in Ihrem Netzwerk zu installieren. Wir weisen Sie darauf hin, dass die Übermittlung von Zählerständen sowie die automatische Bestellung von Verbrauchsmaterialen nur dann sichergestellt ist, wenn dieser Client «online» ist.

Bitte denken Sie daran, den Princity Agent bei einem Server- oder Client-Ersatz erneut zu installieren und den in der E-Mail erhaltenen Lizenzschlüssel zu verwenden.

Im Download-Ordner Doppelklick auf "agent".

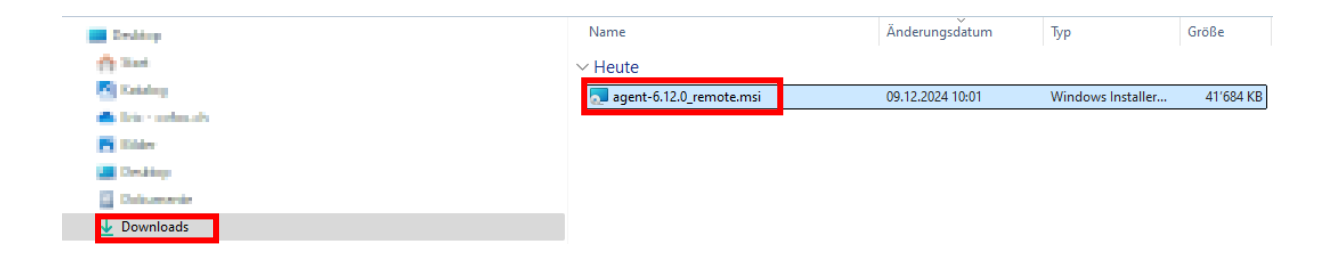

# COFOX office

Es öffnet sich dieses Fenster. Mit "Next" fortfahren.

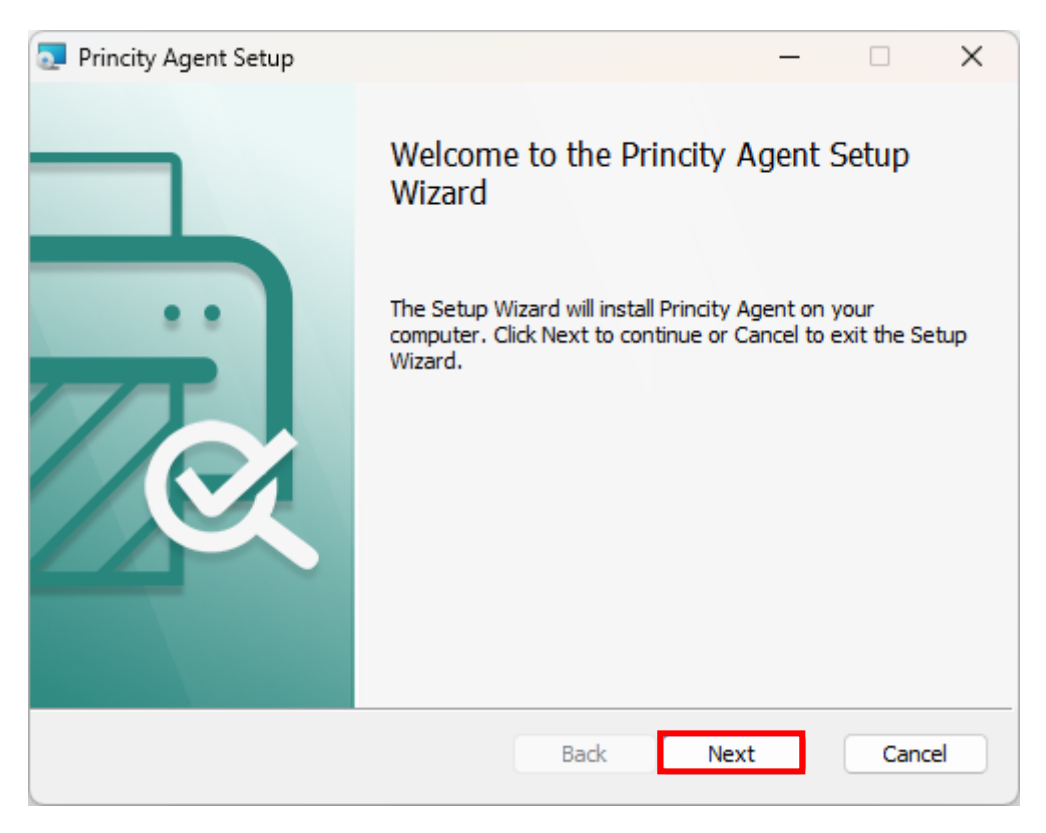

Wählen Sie die Methode **"Standard Installation"** und mit **"Next"** fortfahren.

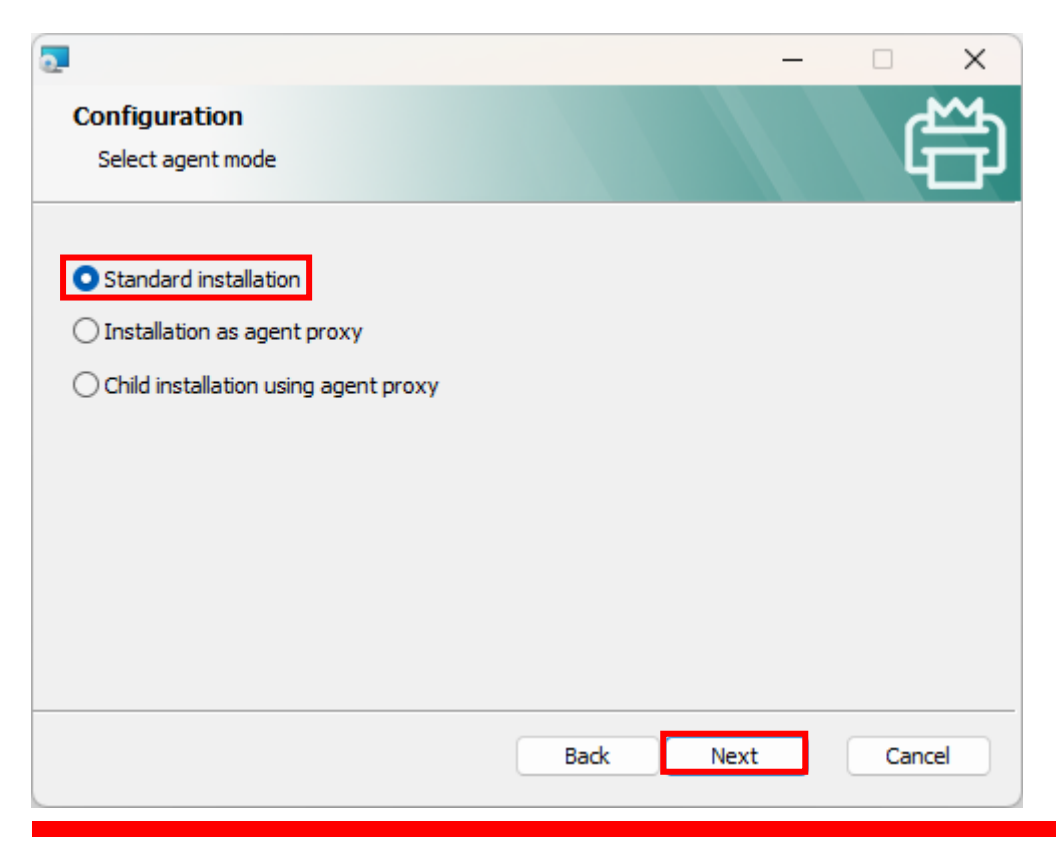

COFOX AG

# COFOX Office

## 16-stelligen KEY (finden Sie im E-Mail) eintragen

| 2                                             | _    |       | × |
|-----------------------------------------------|------|-------|---|
| Configuration<br>Please configure application |      | đ     | Ť |
| Key:                                          |      |       |   |
| Enable remote access to printer web panel     |      |       |   |
| Connect using proxy server                    |      |       |   |
|                                               |      |       |   |
|                                               |      |       |   |
|                                               |      |       |   |
|                                               |      |       |   |
|                                               |      |       |   |
|                                               |      |       |   |
| Back                                          | Next | Cance | 2 |

Mit «Install» fortfahren.

| 👤 Princity Agent Setup                                                             |                                         |                               | -          |    | × |
|------------------------------------------------------------------------------------|-----------------------------------------|-------------------------------|------------|----|---|
| Ready to install Princity Agen                                                     | t                                       |                               |            | 6  | Ë |
| Click Install to begin the installation.<br>installation settings. Click Cancel to | . Click Back to rev<br>exit the wizard. | iew or <mark>c</mark> hange a | iny of you | ır |   |
|                                                                                    |                                         |                               |            |    |   |
|                                                                                    |                                         |                               |            |    |   |
|                                                                                    |                                         |                               | _          | -  |   |

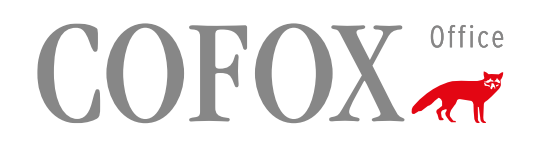

# Princity Agent Setup Completed the Princity Agent Setup Wizard Click the Finish button to exit the Setup Wizard. Back Finish Cancel

Die Installation war erfolgreich. Bitte mit "Finish" bestätigen

# COFOX Office

Falls die Installation über einen Proxy erfolgt:

| 2                                     |                                | —    |        |
|---------------------------------------|--------------------------------|------|--------|
| Configuration<br>Please configuration | o <b>n</b><br>gure application |      | Ê      |
| Key:<br>🕑 Enable remo                 | te access to printer web panel |      |        |
| < Connect us                          | ng proxy server                |      |        |
| Server:                               |                                |      |        |
| Username:                             |                                |      |        |
| Password:                             |                                |      |        |
|                                       |                                |      |        |
|                                       |                                |      |        |
|                                       |                                |      |        |
|                                       | Back                           | Next | Cancel |

Wählen Sie im Installationsassistenten die Option **"Connect using proxy server"** aus.

Tragen Sie die erforderlichen Proxy-Daten (Adresse, Port, Benutzername, Passwort) in die entsprechenden Felder ein.

Fahren Sie mit der Installation fort und bestätigen Sie diese abschliessend mit "Finish".

Sollte das Dienstprogramm Princity Agent nicht starten oder automatisch beendet werden, müsste Cofox Ihnen das Zertifikat zukommen lassen.

# COFOX Office

## Zertifikat:

-----

XXXX-XXXX-XXXX-XXXX.zip

| +         |   |          |                        |                       |
|-----------|---|----------|------------------------|-----------------------|
| Downloads | > | XXXX-XXX | XX-XXXX-XXXXX.zip      |                       |
| A) 🖻      | ŵ | ∱↓ So    | rtieren 🗸 🗮 Anzeigen 🗸 | Alle extrahieren ···· |
|           |   |          | Name                   | Тур                   |
|           |   |          | agent.properties       | PROPERTIES-Datei      |
|           |   |          | certificate            | Datei                 |

• Die beiden Dateien im config-Ordner durch die bereitgestellten Dateien ersetzen (certificate und agent.properties).

| +                                                           |                  |
|-------------------------------------------------------------|------------------|
| > Dieser PC > System (C:) > Programme (x86) > princity-agen | t >              |
| (i) (i) (i) Sortieren $\sim$ (ii) Anzeigen $\sim$           |                  |
| Name                                                        | Änderungsdatum   |
| Config                                                      | 05.05.2025 15:04 |
| 📒 logs                                                      | 20.05.2025 07:33 |
| 🔁 rt                                                        | 05.05.2025 15:03 |
| 🛱 princity-agent.exe                                        | 19.04.2022 10:49 |
|                                                             |                  |

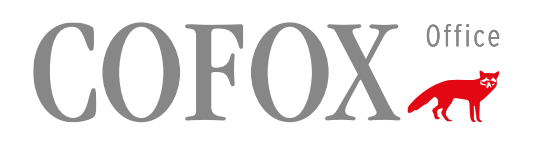

• Zusätzlich im agent.config bitte folgende Zeile ergänzen: sslTrustAll=true

| +                                                      |                  |                  |  |  |  |  |
|--------------------------------------------------------|------------------|------------------|--|--|--|--|
| > Dieser PC > System (C:) > Programme (x86) > princity | r-agent > config |                  |  |  |  |  |
| (A) (A) Sortieren $\sim$ (Anzeigen $\sim$              |                  |                  |  |  |  |  |
| Name                                                   | Änderungsdatum   | Тур              |  |  |  |  |
| agent.config                                           | 05.05.2025 15:03 | CONFIG-Datei     |  |  |  |  |
| agent.properties                                       | 05.05.2025 15:04 | PROPERTIES-Datei |  |  |  |  |
| 🗋 certificate                                          | 05.05.2025 15:04 | Datei            |  |  |  |  |
| local.properties                                       | 21.08.2018 17:51 | PROPERTIES-Datei |  |  |  |  |
| log.properties                                         | 21.10.2021 13:40 | PROPERTIES-Datei |  |  |  |  |

Der entsprechende Ausschnitt sollte danach wie folgt aussehen:

[config]

remotePanel=true

### sslTrustAll=true

proxyHost=\*\*\*\*\*\*\*\*\*.com:8080

proxyUser=

proxyPassword=

• Den Princity-Agent Dienst anschliessend neu starten.